Tenda

# Čeština

-`Ċ- Tipy Tento bezdrátový – renici bezunalový zdapiel podporuje polize ovolitový operaci i sýs
 – Pokud jste bezdrátový adaptér již nainstalovali, odinstalujte stávajíci
 – Pokud je držák s vysokým profilem pro vaši počítačovou skřiň přiliš držák s nízkým profilem.

# **1** Montáž hardwaru

 Vypněte počítač a odpojte jej od elektřiny, poté odstraňte Vvberte dostupný slot PCI-E X1 a odstraňte držák odpov slotu zasuňte bezdrátový adaptér a zkontrolujte, že v něm

## Poznámka Nedotýkejte se kov elektřinou.

3. Připojte konec kabelu Bluetooth se čtyřmi otvory ke kone devítikolíkovému konektoru s USB potiskem na hlavní des 4. K bezdrátovému adaptéru namontujte antény. Namontujt počítač k elektřině a zapněte jej.

# 2 Nainstalujte ovladač W k síti Wi-Fi

Instalace ovladače Wi-Fi 1. Do CD-ROM mechaniky vložte CD

## -Ò- Tipy Pokud váš počítač nemá CD mechaniku můžete si ovladač Wi-F isledujících metod. Metoda 1: Navštivte stránky https://www.tendacn.com/en/downl Metoda 2: Naskenuite níže uvedený QR kód a stáhněte si ovlada pomocí QR kódu WeChat, doporučujeme vám vyzkou Přistupte k obsahu na CD. Dvakrát klikněte na ovladač w pokynů. Instalace byla dokončena. Připojení k síti WiFi Klikněte na k v pravém dolním rohu plochy. Zvolte si s možnost Připojit. 2. Pokud je bezdrátová síť šifrovaná, zajdete heslo bezdrát podle pokynů systému. Úspěšně připojeno. 3 Instalace ovladače Blu Bluetooth

#### Instalace ovladače Bluetooth 1. Do CD-ROM mechaniky vložte CD

| •Ģ́- | Тіру                                                                                                    |
|------|----------------------------------------------------------------------------------------------------|
|      | Pokud váš počítač nemá CD mechaniku, můžete si ovladač Bluetoc<br>následujících metod.                                             |
|      | Metoda 1: Navštivte stránky https://www.tendacn.com/en/downloa<br>Metoda 2: Naskenujte níže uvedený QR kód a stáhněte si ovladač B |
|      | 2. Přistupte k obsahu na CD. Dvakrát klikněte na soubor <b>Bt</b>                                                                  |

Instalace byla dokončena.

# Připojení Bluetooth

|    | <ol> <li>Zapněte Bluetooth na zařízení, ke kterému se chcete přip<br/>reproduktorům apod.).</li> </ol>                                                                                                    |  |  |  |
|----|----------------------------------------------------------------------------------------------------|--|--|--|
|    | <ol> <li>Zapněte Bluetooth na bezdrátovém adaptéru.</li> <li>Klikněte na v pravém dolním rohu plochy a poté klil</li> <li>Klikněte na možnost Přidat Bluetooth nebo jiné zař</li> <li>Klikněte na možnost Bluetooth, ke kterému se chcete j</li> </ol> |  |  |  |
| Ό- | Тіру                                                                                                    |  |  |  |
| Ŧ  | Pokud nemůžete najít zařízení Bluetooth, ke kterému se chcete připu<br>Zařízení umístěte blíže k bezdrátovému adaptéru.                                                                                                    |  |  |  |

hcete prìp Restartujte Bluetooth na zařízení.

Počkejte chvíli, než dojde k připojení.

# Příloha

# Odinstalujte ovladač bezdrátového

na počítači. Klikněte na H v levém dolním rohu plochy. Klikněte O.
 Klikněte na možnost Aplikace. Najděte a odinstalujte všechny ostatní nainstalované ovladače

# Odpovědi na časté dotazy

## Otázka 1: Počítač po dokončení montáže hardwaru neidenti

Odpověď 1: Zkuste následující postupy: – Očistěte kovové kolíky rozhraní PCI-E bezdrátového
 – Použijte jiný slot PCI-E X1. Pokud počítač stále nemůže identifikovat síťovou kar

# **Quick Installation Guide**

Wireless AX3000 PCI Express Adapter E30

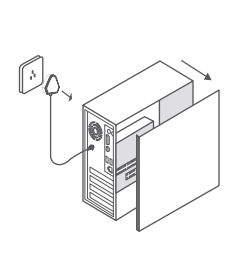

**1** Hardware installation

1. Turn off the computer and disconnect the power

then remove the side panel of the PC case

This wireless adapter only supports Windows 10 64-bit operating system.
 If you have installed a wireless adapter before, please uninstall the existing wireless ada – If the high profile bracket is too long for your PC case, you can use the low profile bracket

·O- Tips

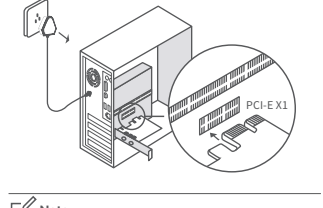

2. Select an available PCI-E X1 slot, and remove the bracket

wireless adapter contacts with the slot properly

corresponding to the slot on the PC case. Then insert the wireless adapter into the selected slot, and make sure that

English

Do not touch the metal pins on the c adapter with your hands to prevent v being burnt out by static electricity.

## **2** Install WiFi driver and connect to a WiFi network

- Q- Tips

#### Install the WiFi driver

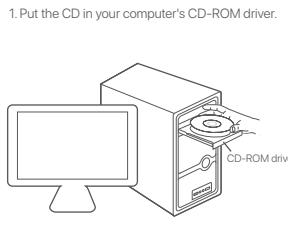

 Access the contents of the CD. Double-click the driver wifi\_driver\_win10\_64. exe and follow the prompts. If there is no CD-driver in your computer, you can download the WiFi driver of this wireless adapter through the following methods. wnload/ detail-3734.html to download the WiFi driver. Method 2: Scan the QR code below to download the WiFi driver. If the WiFi driver cannot be downloaded through WeChat QR code, it is recommended to try a browser.

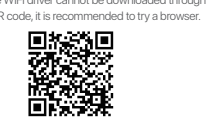

## Connect to a WiFi network

1. Click C in the lower right corner on the desktop. Choose the WiFi network you need to connect 2. If the wireless network is encrypted, enter its wireless password, click Next, and then follow the system prompts. and click Connect.

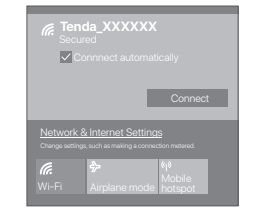

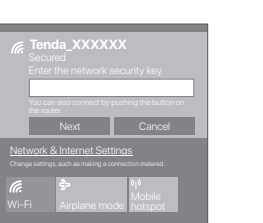

## **3** Install Bluetooth driver and use Bluetooth

Install the Bluetooth driver

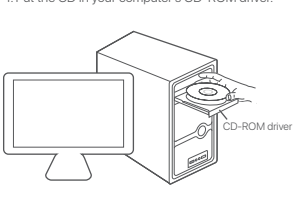

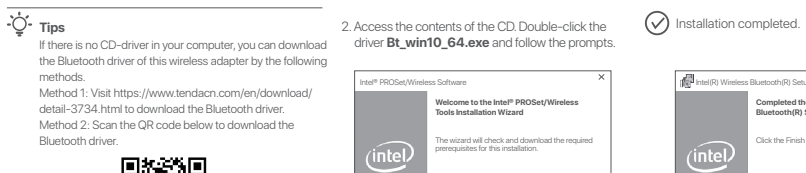

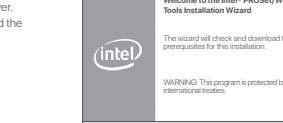

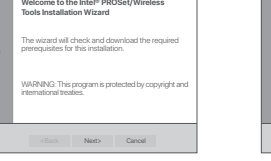

3 Connect the 4-hole end of the Bluetooth cable to 4 Install the antennas to the wireless adapter Install

- 0 X

Next Cancel

the side panel of the PC case, then reconnect computer to the power source and switch it on

Ø

(intel) Installation Completed

Installation has been completed successfully

Finish

the Bluetooth connector of the wireless adapter and the other end to the 9-pin connector with USB

printing on the main board

(intel) Welcome to the Intel® Soft

This installation program will install Intel® PROSet/Wireless your computer. Click Next to continue or Cancel to exit.

The following components will be installed: Intel® WiFi driver

Connected successfully

Co.

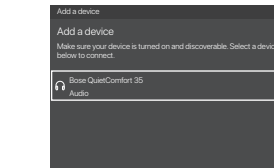

Wait a moment, the connection suc

- Q1: After the completion of hardware installa the computer cannot identify the wireless adapter, what should I do?
- A1: Please try the following solutions: Wipe the metal pins of the wireless adapter's PCI-E interface with an eraser. Use another PCI-E X1 solt. If the computer still cannot identify the network
- card, please contact the reseller.

Operating Temperature: 0°C - 40°C Operating Humidity: (10% - 90%) RH, non-condensing

Tenda is a registered trademark legally held by Shenzhen Tenda Technology Co., Ltd. Other

brand and product names mentioned herein are trademarks or registered trademarks of

their respective holders. Specifications are subject to change without notice.

6-8 Floor, Tower E3, NO.1001, Zhongshanyuan Road, Nanshan District, Shenzhen, China.

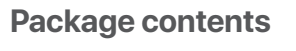

- Wireless adapter (with a high profile bracket) x 1
- Antenna x 2
- Driver CD x 1

Technical Support

Toll Free: 7 x 24 hours

518052

Shenzhen Tenda Technology Co., Ltd.

USA hotline: 1-800-570-5892

Canada hotline: 1-888-998-8966 Toll Free: Mon - Fri 9 am - 6 pm PST

Website: www.tendacn.com

E-mail: support@tenda.com.cn

Copyright

Hona Kona hotline: 00852-81931998

Global hotline: +86 755-2765 7180 (China Time Zone)

© 2020 Shenzhen Tenda Technology Co., Ltd. All rights reserved.

- Low profile bracket x 1
- Bluetooth cable x 1
- Quick installation guide x 1

The guide walks you through installation and how to perform first-time configurations. For product details, please visit www.tendacn.com.

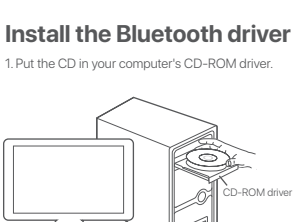

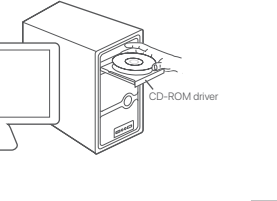

## **Connect Bluetooth**

Open Settings

Uninstall the wireless adapter driver

you already had on your computer.

1. Click 📇 in the lower left corner of the desktop. Click 🔅 .

Remove Icor

Appendix

Ö

Ċ

Ħ

1. Turn on Bluetooth for the device to b mouse, wireless stereo and so on 2. Turn on Bluetooth for the wireless adapter.

Click I and the lower right corner of your desktop, (2) Click Add Bluetooth or other device. and click Add a Bluetooth Device.

Add a Bluetooth Device Show Bluetooth Devices Send a File Receive a File Join a Personal Area

C BOW Paired BOW Paired

Search Language, permissions, history

- Criss If you can't find the Bluetooth device y connect to, try the following solutions.
Place the device close to the wireless adapter.
Restart Bluetooth for the device.

2. Click Apps Windows Settings Find a setting P Spitem Spitem Sp Proceedination
 Dissipance loss come, colors
 Tere & Language
 Superior loss come, colors
 Tere & Language
 Superior region
 Superior region
 Superior region
 Superior region
 Superior region
 Superior region Source constant strategies and the strategies and the strategies and t

3. Find and uninstall any other installed wireless adapter drivers.

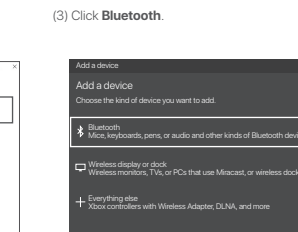

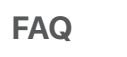

|            | (4) Click the Bluetooth device you want                                                       |
|------------|-----------------------------------------------------------------------------------------------|
| ×          | Add a device                                                                                  |
|            | Add a device<br>Make sure your device is turned on and discoverable. Set<br>below to connect. |
| th devices | Bose QuietComfort 35<br>Audio                                                                 |

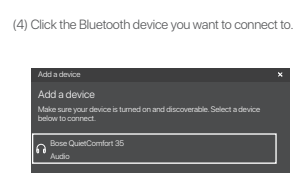

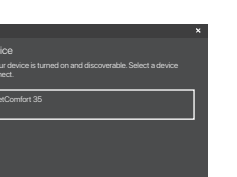

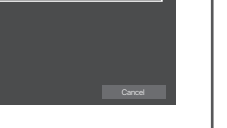

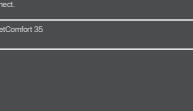

mpleted the Intel(R) Wirele etooth(R) Setup Wizard

| tina                                                                                                    | Deutsch                                                                                                    | Español                                                                                                    | Français                                                                                                    |
|----------------------------------------------------------------------------------------------------|----------------------------------------------------------------------------------------------------|----------------------------------------------------------------------------------------------------|----------------------------------------------------------------------------------------------------|
| ační systém Windows 10.<br>stávající bezdrátový adaptér. Konkrétní kroky neleznete v dodatku.<br>kříň příliš vysoký, můžete k montáži bezdrátového adaptéru použit                                 | Fipps     Deser drahtlose Adapter unterstützt nur das Betriebssystem Windows 10 64-Bit.     Wern Sie zuvor einen drahtlosen Adapter installiert haben, deinstallieren Sie den bestehenden drahtlosen Adapter. Die genauen Schritte werden im Anhang angegeben.     Wern die große Halterung zu lang für Ihr PC-Gehäuse ist, können Sie für die Anbringung des drahtlosen Adapters die Keine Halterung verwenden.                                                                                                    | Consejos     - Este adaptador inalámbrico solo es compatible con el sistema operativo Windows 10 de 64 bits.     - Si anteriormente ha instalado otro adaptador inalámbrico, desinstale el adaptador inalámbrico existente. Para obtener información sobre los pasos específicos, consulte el Apéndice.     - Si el soporte de perfil alto es demasiado largo para el chasis de su ordenador, utilice el soporte de perfil bajo incluido en el paquete para instalar el adaptador inalámbrico.                                                                                                    | Astuces     Octic carte sans fil prend uniquement en charge le système d'exploitation Windows 10 64 bits.     Si vous avez déjà installé une carte sans fil, veuillez désinstaller la carte sans fil existante. Référez-vous à l'annexe pour     connaître les étapes spécifiques.     Si le support à profil haut est trop long pour le boîtier de votre PC, vous pouvez installer la carte sans fil à l'aide du     support à profil bas dans l'embellage.                                                                                                    |
|                                                                                                    | <b>1</b> Hardware-Installation                                                                                                    | <b>1</b> Instalación de hardware                                                                                                    | <b>1</b> Installation matérielle                                                                                                    |
| strařte boční panel počítačové skříně.<br>: odpovídající slotu v počítačové skříni. Poté do vybraného<br>e v něm dobře sedí.                                                                       | <ol> <li>Schalten Sie den Computer aus und trennen Sie die Stromzufuhr, entfernen Sie dann die Seitenabdeckung<br/>des PC-Gehäuses.</li> <li>Wählen Sie einen wefügsteren PCI-E XI-Steckplatz aus und entfernen Sie die Halterung für den Steckplatz<br/>im PC-Gehäuse. Stecken Sie dann den drahtlosen Adapter in den ausgewählten Steckplatz und stellen Sie</li> </ol>                                                                                                    | <ol> <li>Apague el ordenador y desconéctelo del suministro eléctrico; a continuación, extraiga el panel lateral del<br/>chasis del ordenador.</li> <li>Seleccione una ranura PCI-EX1 disponible y extraiga el soporte correspondiente a la ranura del chasis del<br/>entredende.</li> </ol>                                                                                                    | <ol> <li>Éteignez l'ordinateur et débranchez l'alimentation, puis retirez le panneau latéral du boîtier du PC.</li> <li>Choisissez un emplacement PCI-E X1 disponible et retirez le support correspondant à l'emplacement sur<br/>le boîtier du PC. Insérez ensuite la carte sans fil dans l'emplacement choisi et assurez-vous que la carte<br/>sans fil entre correctement en contact avec l'emplacement.</li> </ol>                                                                                                    |
| m adaptéru, abyste bezdrátový adaptér nepoškodili statickou                                                                                                    | Sicher, dass der drahituse Auspher Ordinungsgentabiliti Steckplatz steckt.           Immeis           Berühren Sie nicht die Metallstiffe am Anschluss des drahitlosen Adapters, um eine Beschädigung des drahitlosen                                                                                                    | el contacto entre el adaptador inalámbrico y la ranura se ha establecido correctamente.                                                                                                    | Remarque<br>Ne touchez pas les broches métalliques du connecteur de la carte sans fil avec vos mains pour éviter que la carte sans<br>fil ne carte traitée par l'électricité et attieure                                                                                                    |
| ke konektoru Bluetooth na bezdrátovém adaptéru a<br>avní desce.<br>montulite boční panel počítačové skříňě a poté připojte                                                                         | Adapters durch eine statische Entladung zu vermeiden.  3. Verbinden Sie das Ende mit den vier Löchern des Bluetooth-Kabels mit dem Bluetooth-Anschluss des<br>drahtlosen Adapters und das andere Ende mit dem 9-Pin-Anschluss auf der Hauptplatine, der mit "USB"<br>beschriftet ist.  4. Bringen Sie die Antennen des drahtlosen Adapters an. Bringen Sie die Seitenabdeckung des PC wieder<br>an, schalten Sie die Stromzufuhr an und schalten Sie den PC an.                                                                                                    | Para evitar que el adaptador inalámbrico sufra daños por la electricidad estática, no toque los pines metálicos del<br>conector del adaptador inalámbrico con las manos.<br>3. Conecte el extremo de 4 orificios del cable Bluetooth al conector Bluetooth del adaptador inalámbrico y<br>el otro extremo al conector de 9 clavijas con la marca USB de la placa principal.<br>4. Instale las antenas en el adaptador inalámbrico. Coloque el panel lateral del chasis del ordenador; a<br>continuación, conecte el ordenador al suministro eléctrico y enciéndalo.                                                      | <ol> <li>Connectez l'extrémité à 4 trous du câble Bluetooth au connecteur Bluetooth de la carte sans fil et l'autre<br/>extrémité au connecteur à 9 broches portant la mention USB sur la carte principale.</li> <li>Installez les antennes sur la carte sans fil Installez le panneau latéral du boltier du PC, puis reconnectez<br/>l'ordinateur à la source d'alimentation et allumez-le.</li> </ol>                                                                                                    |
| č Wi-Fi a připojte se                                                                                                    | Installation des WiFi-Treibers und<br>Verbindung zu einem WiFi-Netzwerk                                                                                                    | Instalación del controlador WiFi y<br>conexión a la red WiFi                                                                                                    | Installation du pilote Wi-Fi et connexion<br>à un réseau Wi-Fi                                                                                                    |
|                                                                                                    | Installation des WiFi-Treibers 1. Geben Sie die CD in das CD-ROM-Laufwerk Ihres Computers.                                                                                                    | Instalación del controlador WiFi<br>1. Inserte el CD en la unidad de CD-ROM del ordenador.                                                                                                    | Installation du pilote Wi-Fi<br>1. Insérez le CD dans le lecteur de CD-ROM de votre ordinateur.                                                                                                    |
| č WI-Fi pro tento bezdrátový adaptér stáhnout pomocí<br>(download/detail-3734.html a stáhněte si ovladač WI-Fi.<br>ovladač WI-Fi. Pokud si ovladač WI-Fi nemůžete stáhnout<br>vyzkoušet prohlížeč. | Tipps<br>Wenn Ihr Computer kein CD-ROM-Laufwerk besitzt, k\u00f6nnen Sie den WiFi-Treiber des drahtlosen Adapters wie folgt<br>herunterladen.<br>Methode 1: Gehen Sie auf https://www.tendacn.com/en/download/idetail-3734.html, um den WiFi-Treiber herunterzuladen.<br>Methode 2: Scannen Sie den folgenden QR-Code, um den WiFi-Treiber herunterzuladen. Wenn der WiFi-Treiber nicht \u00fcber<br>den WeChst-QR-Code heruntergeladen werden kann, wird ein Browser empfohlen.                                                                                      | <ul> <li>Consejos</li> <li>Si el ordenador no dispone de una unidad de CD, siga los pasos que se indican a continuación para descargar el controlador WiFi de este adaptador inalámbrico.</li> <li>Método 1: Visite https://www.tendacn.com/en/download/detail-3734.html para descargar el controlador WiFi.</li> <li>Método 2: Escanee el código QR que se muestra a continuación para descargar el controlador WiFi.</li> <li>Método 2: Escanee el código QR que se muestra a continuación para descargar el controlador WiFi.</li> </ul>                                                                              | Astuces Si votre ordinateur ne dispose pas de lecteur CD, vous pouvez télécharger le pilote Wi-Fi de cette carte sans fil via les méthodes suivantes. Méthode 1: Accédez à https://www.tendacn.com/en/download/detail-3734.html pour télécharger le pilote Wi-Fi. Méthode 2: Scannez le code QR ci-dessous pour télécharger le pilote Wi-Fi. En cas d'échec du téléchargement du pilote Wi-Fi via le code QR WeChat, nous vous recommandons d'essayer avec un navigateur.                                                                                                    |
| ladač wifi_driver_win10_64. exe a postupujte podle                                                                                                    | <ol> <li>Öffnen Sie den Inhalt der CD. Klicken Sie zwei Mal auf den Treiber wifi_driver_win10_64. exe und<br/>befolgen Sie die Aufforderungen.</li> <li>Die Installation ist abgeschlossen.</li> </ol>                                                                                                    | <ol> <li>Acceda a los contenidos del CD. Haga doble clic en el controlador wifi_driver_win10_64.exe<br/>y siga las instrucciones.</li> <li>La instalación se ha completado.</li> </ol>                                                                                                    | 2. Accédez au contenu du CD. Double-cliquez sur le pilote <b>wifi_driver_win10_64. exe</b> et suivez les invites.                                                                                                    |
| olte si siť Wi-Fi, ke které se chcete připojit, a klikněte na<br>bezdrátové sítě, klikněte na tlačitko <b>Další</b> a postupujte                                                                   | Die Verbindung zu einem<br>WLAN-Netzwerkherstellen.<br>1. Klicken Sie in der unteren rechten Ecke des Desktops auf<br>ich wie eine Verbindung aufbauen möchten und klicken Sie auf Verbinden.<br>2. Wenn das drahlose Netzwerk verschlüsselt ist, geben Sie das Passwort ein, klicken Sie dann auf Weiter<br>und befolgen Sie die Systemaweisungen.<br>Die Verbindung wurde erfolgreich aufgebaut.                                                                                                    | Conexión a la red WiFi<br>1. Haga clic en en en esquina inferior derecha del escritorio. Seleccione la red WiFi a la que desea<br>conectarse y haga clic en Conectar.<br>2. Si la red inalámbrica está cifrada, introduzca la contraseña y haga clic en Siguiente ; a continuación,<br>siga las instrucciones del sistema.<br>La conexión se ha establecido correctamente.                                                                                                    | Connexion à un réseau Wi-Fi<br>1. Cliquez sur dans le coin intérieur droit du bureau. Choisissez le réseau Wi-Fi auquel vous souhaitez<br>vous connecter et cliquez sur Connecter.<br>2. Sile réseau sans fil est chiffré, saisissez son mot de passe sans fil, cliquez sur Suivant, puis suivez les<br>invites du système.<br>Connexion réussie.                                                                                                    |
| Bluetooth a používání                                                                                                    | 3 Installation des Bluetooth-Treibers und<br>Verwendung der Bluetooth-Funktion                                                                                                    | Instalación del controlador Bluetooth y uso de Bluetooth                                                                                                    | Installation du pilote Bluetooth et<br>utilisation du Bluetooth                                                                                                    |
| oth                                                                                                    | Installation des Bluetooth-Treibers 1. Geben Sie die CD in das CD-ROM-Laufwerk Ihres Computers.                                                                                                    | Instalación del controlador Bluetooth<br>1. Inserte el CD en la unidad de CD-ROM del ordenador.                                                                                                    | Installation du pilote Bluetooth 1. Insérez le CD dans le lecteur de CD-ROM de votre ordinateur.                                                                                                    |
| č Bluetooth pro tento bezdrátový adaptér stáhnout pomocí<br>/download/detail-3734.html a stáhněte si ovladač Bluetooth.<br>ovladač Bluetooth                                                       | Tipps     Wenn Ihr Computer kein CD-ROM-Laufwerk besitzt, können Sie den Bluetooth-Treiber des drahtlosen Adapters wie folgt heruntertaden.     Methode 1: Gehen Sie auf https://www.tendacn.com/en/download/detai-3734.html, um den Bluetooth-Tieber herunterzuladen.     Methode 2: Scancen Sie den folgenden QP-Code. um den Bluetooth-Tieber herunterzuladen.                                                                                                    | Consejos     Si el ordenador no dispone de una unidad de CD, siga los pasos que se indican a continuación para descargar el controlador Bluetooth de este adaptador inalámbrico.     Método 1: Visite https://www.tendacn.com/en/download/detal-3734.html para descargar el controlador Bluetooth.     Método 2: Forance el córtino DB, que se muestra a continuación para descargar el controlador Bluetooth.                                                                                                    | Comparing and the set of the set of the |
| ubor Bt_win10_64.exe a postupujte podle pokynů.                                                                                                    | 2. Öffnen Sie den Inhalt der CD. Klicken Sie zwei Mal auf den Treiber Bt_win10_64.exe und befolgen Sie die Aufforderungen.                                                                                                    | 2. Acceda a los contenidos del CD. Haga doble clic en el controlador Bt_win10_64.exe y siga las instrucciones.                                                                                                    | 2. Accédez au contenu du CD. Double-cliquez sur le pilote <b>Bt_win10_64.exe</b> et suivez les invites.                                                                                                    |
| cete připojit (např. bezdrátové myši, bezdrátovým<br>poté klikněte na možnost <b>Přidat zařízení Bluetooth</b> .<br><b>jiné zařízení</b> .<br>chcete připojit.                                     | <ul> <li>Verbindung mit Bluetooth.</li> <li>1. Aktivieren Sie für das zu verbindende Gerät (z. B. drahtlose Maus, drahtlose Lautsprecher, usw.) die Bluetooth-Funktion.</li> <li>2. Schalten Sie für den drahtlosen Adapter die Bluetooth-Funktion ein.</li> <li>(1) Klicken Sie auf der unteren rechten Ecke Ihres Desktops auf , und klicken Sie auf Bluetooth-Gerät hinzufügen.</li> <li>(2) Klicken Sie auf Bluetooth-Gerät oder anderes Gerät hinzufügen.</li> <li>(3) Klicken Sie auf Bluetooth-Gerät, mit dem Sie eine Verbindung aufbauen möchten.</li> </ul> | <ul> <li>Conexión de Bluetooth</li> <li>1. Active la función Bluetooth en el dispositivo con el que desea establecer conexión, como un ratón inalámbrico, un sistema de sonido estéreo inalámbrico, etc.</li> <li>2. Active la función Bluetooth en el adaptador inalámbrico.</li> <li>(1) Haga clic en Sen el esquina inferior derecha del escritorio y, a continuación, en Agregar un dispositivo Bluetooth.</li> <li>(2) Haga clic en Agregar Bluetooth u otro dispositivo.</li> <li>(3) Haga clic en Bluetooth.</li> <li>(4) Haga clic en el dispositivo Bluetooth con el que quiere establecer conexión.</li> </ul> | <ul> <li>Connexion Bluetooth</li> <li>Activez le Bluetooth pour le périphérique à connecter, comme une souris sans fil, une chaîne HI-FI stéréo sans fil, etc.</li> <li>Activez le Bluetooth pour la carte sans fil.</li> <li>Cliquez sur Bouter un appareil Bluetooth ou autre.</li> <li>Cliquez sur Bluetooth.</li> <li>Cliquez sur Bluetooth.</li> <li>Cliquez sur Bluetooth.</li> <li>Cliquez sur Bluetooth.</li> <li>Cliquez sur Bluetooth.</li> <li>Cliquez sur Bluetooth.</li> <li>Cliquez sur Bluetooth.</li> <li>Cliquez sur Bluetooth.</li> </ul>                                                                                                    |
| cete připojit, zkuste následující postup.                                                                                                    | Tipps     Wenn Sie das Bluetooth-Gerät, das Sie verbinden möchten, nicht finden können, versuchen Sie die falgenden Lösungen.     Bringen Sie das Gerät näher an den drahtlosen Adapter.     Starten Sie die Bluetooth-Funktion des Geräts erneut.                                                                                                    | <ul> <li>Consejos</li> <li>Si no encuentra el dispositivo con el que desea establecer conexión, pruebe las siguientes soluciones:</li> <li>Acerque el dispositivo al adaptador inalámbrico.</li> <li>Reinicie la función Bluetooth en el dispositivo.</li> </ul>                                                                                                    | Cycle Astuces     Si vous ne trouvez pas le périphérique Bluetooth auquel vous souhaitez vous connecter, essayez les solutions suivantes.     Placez l'appareil à proximité de la carte sans fil.     Redémarrez le Bluetooth pour l'appareil.                                                                                                    |
|                                                                                                    | Warten Sie einen Moment, bis die Verbindung aufgebaut ist.                                                                                                    | Espere un momento hasta que la conexión se establezca correctamente.                                                                                                    | Attendez un instant, la connexion réussit.                                                                                                    |
|                                                                                                    | Anhang                                                                                                    | Apéndice                                                                                                    | Annexe                                                                                                    |
| <b>vého adaptéru, který již máte</b><br>adače bezdrátového adaptéru.                                                                                                    | Deinstallieren Sie den Treiber für den drahtlosen Adapter,<br>der bereits auf Ihrem Computer installiert ist.<br>1. Klicken Sie auf der linken unteren Ecke Ihres Desktops auf 🔛. Klicken 💽<br>2. Klicken Sie auf Anwendungen.<br>3. Suchen Sie nach anderen installierten Treiber für drahtlose Adapter und deinstallieren Sie sie.                                                                                                    | Desinstale el controlador de adaptador inalámbrico<br>previamente instalado en el ordenador.<br>1. Haga clic en el esquina inferior izquierda del escritorio. Haga clic en .<br>2. Haga clic en Aplicaciones.<br>3. Identifique y desinstale todos los controladores de adaptadores inalámbricos instalados.                                                                                                    | <ul> <li>Désinstallation du pilote de la carte sans fil déjà installé sur votre ordinateur.</li> <li>1. Cliquez sur dans le coin inférieur gauche du bureau. Cliquez sur .</li> <li>2. Cliquez sur Applications.</li> <li>3. Recherchez et désinstallez tous les autres pilotes de carte sans fil installés.</li> </ul>                                                                                                    |
| azy                                                                                                    | Häufig gestellte Fragen                                                                                                    | Preguntas frecuentes                                                                                                    | FAQ                                                                                                    |
| identifikoval bezdrátový adaptér, co mám dělat?<br>tového adaptéru pomocí gumy.<br>vou kartu kontaktuite prodeice.                                                                                 | F1: Der Computer kann den drahtlosen Adapter nach der Hardware-Installation nicht erkennen. Was soll<br>ich tun? A1: Versuchen Sie die folgenden Lösungswege: - Wischen Sie die Metallstifte der Schnittstelle des drahtlosen Adapters mit einem Radierer ab Verwenden Sie einen anderen PCI-E X1-Stecknlatz                                                                                                    | P1: Después de completar la instalación de hardware, el ordenador no detecta el adaptador<br>inalámbrico. ¿Qué debo hacer?<br>R1: Pruebe las siguientes soluciones:<br>– Limpie los pines metálicos de la interfaz PCI-E del adaptador inalámbrico con una goma.<br>– Utilice otra ranura PCI-E X1.<br>– Si el ordenador todavía no detecta la tarieta de red. póngase en contacto con el vendedor.                                                                                                    | Q1: Une fois l'installation matérielle terminée, l'ordinateur ne réussit pas à identifier la carte sans fil, que dois-je faire ?         R1: Veuillez essayer les solutions suivantes :         - Essuyez les broches métalliques de l'interface PCI-E de la carte sans fil avec une gomme.         - Utilisez un autre emplacement PCI-E X1                                                                                                    |

- Si l'ordinateur ne parvient toujours pas à identifier la carte réseau, veuillez contacter le revendeur

– Wenden Sie sich an den Verkäufer, wenn der Computer die Netzwerkkarte immer noch nicht finden kann.

#### Magyar

#### -̈̈́Ų- Tipp

 .
 Ez a vezeték nélküli hálózati kártva csak a 64 bites Windows 10 vezióirí 

## **1** Hardvertelepítés

1 Kapcsolia ki a számítógépet és válassza le a tápellátásról, maid távolítsa el a számítógépház oldallemezé i. Nepusoja v a szani nučysper te vialosza re a iaplaniastoj, najdi ravninse er a szani nučyspi raz oudalen hezer. 2. Válasszon i kay ernedikezesze idi PCPE-EY logialatot, és távníkse i a szánihógénhárzi a folgialathoz tartozá konzolt. Ezt követően helyezze a vezeték nélküli hálózati kártyát a kiválasztott foglalatba, és győződjön meg arról, hogy a kártya megfelelően illeszkedik a foglalatba

#### Megjegyzés

tehessen kárt a kártva alkatrészeiber

3. Csatlakoztassa a Bluetooth-kábel 4 pólusú végét a vezeték nélküli hálózati kártya Bluetooth-csatlakozójához a másik vénét pedin az alaplapon lévő. LISR felirattal ellátott 9 érintkezős csatlakozóboz a mask veget peolig az atapiapon tevo, olsko leiratual etariot se tintkezo csatukozo. 4. Szerelje fel az anternáktat a vezeték nolsko liki hálózati kártyára. Szerelje vissza a számí majd csatlakoztassa újból a számítógépet a tápellátásra, és kapcsolja be.

## **2** Wi-Fi-illesztőprogram telepítése és csatlakozás a Wi-Fi-hálózathoz

#### Wi-Fi-illesztőprogram telepítése

1. Helvezze a CD-t a számítógép CD-ROM meghaitójába.

## -Ò- Tipp módszer: A Wi-Fi-illesztőprogran

módszer: A Wi-Fi-illesztőprogram assa be az alábbi QR-kódot. Ha a Wi-Fi-illes le a WeChat QR-kód használatával, akkor javasoljuk, hogy próbálkozzon másik böngészővel

2 A CD tartalmához történő hozzáférés Kattintson duplán a wifi driver win10 64 exe illesztőprogram-telepítőre és kövesse a képernyőn megi

A telepítés befejeződött.

### Csatlakozás a wi-fi hálózathoz

1. Kattintson az asztal jobb alsó sarkában lévő 🌈 elemre. Jelölje ki azt a Wi-Fi-hálózatot, amelyre Natimisou za zaka jedu obo sa kolo sa kolo nev <u>Ma</u> elemente servje krazita w PP-halozatov, a menje k kaposolódni którá, és katimison a **Kaposolódás** lehetőségre.
 Ha a vezeték nélküli hálózat titkosított, adja meg a vezeték nélküli hálózat jelszavát, katimison a **Tovább** lehetőségre, és kövesse a rendszer által megjelenített utasításokat. Venceolódás sikerült

## 3 Bluetooth-illesztőprogram telepítése és a Bluetooth használata

A Bluetooth-illesztőprogram telepítése

#### 1. Helvezze a CD-t a számítógép CD-ROM meghaitójába.

-Ò- Tipp

## mádazan A Plustaath illasztőprogram latöltásához látags 2. módszer: A Bluetooth-illesztőprogram letöltéséhez olvassa be az alábbi QR-kódot.

2. A CD tartalmához történő hozzáférés Kattintson duplán a Bt\_win10\_64.exe illesztőprogram-telepítőre és kövesse a képernyőn megjelenő utasításokat

A telepítés befejeződött.

## Bluetooth kapcsolódás

1 Kapcsolia be a csatlakoztatni kívánt eszköz, például vezeték nélküli egér, vezeték nélküli hangrendsze stb. Bluetooth-funkcióiát. 2. Kapcsolja be a vezeték nélküli hálózati kártya Blue etooth-funkcióját. (1) Kattintson az asztal jobb alsó sarkában lévő 👔 elemre, majd kattintson a **Bluetooth-eszköz** 

 (1) Kataliteon 22 asztal jobb also sakabál névő v olemie, maja katalite hozzáadása lehetőségre.
 (2) Kattintson a Bluetooth- vagy más eszköz beállítása lehetőségre (3) Kattintson a Bluetooth lehetőségre.

(4) Kattintson a csatlakoztatni kívánt Bluetooth-készülékre.

-̈̈́Ų- Tipp Ha nem talália azt a Bluetooth-eszközt Helvezze az eszközt a vezeték nélküli hálózati kártva közeléhi Indítsa újra az eszköz Bluetooth-funkcióját.

Várion egy kis ideig, a kapcsolat ezt követően létreiön

## Melléklet

A számítógépen már meglévő vezeték nélküli hálózati kártya eltávolítása.

1. Kattintson az asztal bal alsó sarkában lévő 📕 elemre. Kattintson 🔯 . 2. Kattintson az Alkalmazások lehetőségr e meg, és távolítsa el a már telepített, vezeték nélküli hálózati kártyához való illesztőprogramokat

## Gyakori kérdések

1. kérdés: A hardver telepítését követően a számítógép nem képes a vezeték nélküli hálózati kártya azonosítására. Mi a teendő ilyenkor?

1. válasz: Próbálja meg az alábbi megoldásoka

– Radírgumival tisztítsa meg a vezeték nélk – Használjon másik PCI-E X1 foglalatot. Ha a számítógép továbbra sem képes a hálózati kártva

## Italiano

#### Suggerimenti

tttatore wireless supporta solo il sistema operativo Windows 10 a 64 bit. a stato già installato un altro adattatore wireless, disinstallarlo. Per i passaggi wireless, qualora la staffa ad alto profilo risultasse : utilizzare la staffa a basso profilo inclusa all'interno della confezione

## **1** Installazione dell'hardware

anere il computer e scollegare il cavo di alimentazione, quindi rimuovere il pannello laterale del case del P onare uno slot PCI-E X1 disponibile e rimuovere la staffa corrispondente allo slot sul case del PC Inserire l'adattatore wireless nello slot selezionato, assicurandosi che l'adattatore sia adeguatamente a contatto con lo slot

#### Nota

dell'elettricità statica 3. Collegare l'estremità a 4 fori del cavo Bluetooth al relativo connettore dell'adattatore wireless e l'altra

estremità al connettore a 9 pin con la dicitura "LISB" riportata sulla scheda principale 4. Installare le antenne all'adattatore wireless. Installar computer alla presa di corrente e accenderlo. nnello laterale del case del PC, quindi ricollegar

## **2** Installazione del driver Wi-Fi e connessione a una rete Wi-Fi

#### Installazione del driver Wi-Fi

1. Inserire il CD nell'unità CD-ROM del computer.

#### - Suggerimenti

In assenza di un letto modalità riportate di seguito Metodo 1: Visitare la pagina We driver Wi-Fi

etodo 2: Effettuare la scansione del codice OP rinortato in h scaricare il driver Wi-Fi mediante il codice QR in WeChat, si consiglia di provare tramite browse

2. Accedere ai contenuti del CD. Fare doppio clic sul programma del driver wifi driver win10 64. exe e seguire le istruzioni visualizzate sullo schermo

Installazione completata.

#### Connessione a una rete Wi-Fi

1. Fare clic su 🌾 nell'angolo in basso a destra del desktop. Selezionare la rete Wi-Fi a cui si desidera rate out su <u>Kar</u> in anguo in basso a desta dei desktop. Selezionale la fete vir-ri a cui si desidera connetteris fara clic su **Connetti**.
 Nel caso in cui la rete wireless sia crittografata, immettere la relativa password, fare clic su **Avanti**, quindi seguire le istruzioni di sistema visualizzate sullo schermo.

## **3** Installazione e utilizzo del driver Bluetooth

#### Installazione del driver Bluetooth 1. Inserire il CD nell'unità CD-ROM del computer.

- Suggerimenti n assenza di un letto
- Matodo 2: Effattuara la scansione del codice OP rinortato in basso ner scaricare il driver Blu

2. Accedere ai contenuti del CD. Fare doppio clic sul programma del driver Bt\_win10\_64.exe e seguire le istruzioni visualizzate sullo schermo

Installazione completata.

#### **Connessione del Bluetooth**

1 Accendere il Bluetooth del dispositivo per cui si deside

2. Accendere il Bluetooth dell'adattatore wireless.
(1) Fare clic su nell'angolo in basso a destra del desktop e fare clic su Aggiungi un dispositivo Bluetooth.
 (2) Fare clic su Aggiungi Bluetooth o altro dispositivo.

(3) Fare clic su **Bluetooth**. (4) Cliccare sul dispositivo Bluetooth a cui si desidera co

#### - Suggerimenti Nel caso in cui non si rieso Avvicinare il dispositivo all'adattatore wireles Riavviare il Bluetooth del dispositivo.

Attendere fino al termine della connessione

#### Allegato

#### Disinstallazione del driver dell'adattatore wireless già

installato in precedenza sul computer in uso. 1. Fare clic su 🔚 nell'angolo in basso a sinistra del desktop. Fare clic su 🔅 .

P. Fare clic su App Cercare e disinstallare tutti i driver degli adattatori wireless già installati in pre

### Domande frequenti

- D1: Al termine dell'installazione dell'hardware, che cosa fare in questa circostanza
- 1: Provara la seguenti soluzioni:
- Usando una gomma per cancellare Utilizzare un altro slot PCI-E X1 rivenditore.

### Polski

 Jeśli zainstalowano wcześniej karte bezprzewodowa, odinstaluj istniejaca karte. Poszczególn . معالدية والعصورة والم

fios, o que devo fazer?

R1: Siga as seguintes soluções:

- Utilize outra ranhura PCI-E X1

## **1** Instalacja sprzętu

Wskazówki

I. Wyłącz komputer i odłącz zasilanie, a następnie zdejmij panel boczny obudowy komputera. 2. Wybierz dostępne gniazdo PCI-E X1 i zdejmij zaślepkę pasującą do właściwego gniazda w obudowi komputera. Włóż kartę sieci bezprzewodowej do wybranego gniazda i upewnij się, że karta styka się prawidłowo z gniazdem

#### Uwaga ładunki elektrostatyczne

3. Podłącz 4-stykowy koniec kabla Bluetooth do złącza Bluetooth karty sieci bezprze do 9-stykowego złacza z nadrukiem LISB na płycie głównej Podłącz anteny do karty sieci bezprzewo komputer do źródła zasilania i włącz go.

## **2** Zainstaluj sterownik Wi-Fi i połącz się z siecia Wi-Fi.

#### Instalacja sterownika Wi-Fi

1. Włóż dysk CD do napedu CD-ROM komputera

#### -Ö- Wskazówki

/detail-3734.html, aby pobrać sterownik karty Wi-F Metoda 2: Zeskanuj poniższy kod QR, aby pobrać sterownik Wi-Fi. Jeśli sterownika Wi-Fi nie można pobrać za pomoc kodu OR WeChat, propopujemy użyć przegladarki

2. Otwórz zawartość płyty CD. Kliknii dwukrotnie sterownik wifi driver win10 64, exe i postepuj zgodnie z

Instalacja zakończona.

#### Łączenie z siecią WiFi

1. Kliknij 🛣 w prawym dolnym rogu pulpitu. Wybierz sieć Wi-Fi, z którą chcesz się połączyć, i kliknij 2. Jeśli sieć bezprz ana, wpisz hasło, kliknii przycisk Dalei, i postepui zgodnie : monitami svetemowym Połaczenie udane

## 3 Instalacja sterownika Bluetooth i używanie Bluetooth

#### Instalacja sterownik Bluetooth

1. Włóż dysk CD do napedu CD-ROM komputera

#### - Wskazówki

·Ò- Wskazówki

Dodatek

P1: Po zakoń

mam zrobić?

leéli w komputerze nie maezu Metoda 2: Zeskanuj poniższy kod QR, aby pobrać sterownik Bluetooth.

2. Otwórz zawartość płyty CD. Kliknij dwukrotnie sterownik Bt\_win10\_64.exe i postępuj zgodnie z moni Instalacja zakończona.

## Podłącz Bluetooth

Jeśli nie możesz znaleźć urzadzenia Bluetooth

Uruchom ponownie Bluetooth na urządzeniu.

już zainstalowany na komputerze.

Znajdź i odinstaluj wszystkie inne zainstalowane sterowniki karty sieci bezprze

Użyj innego gniazda PCI-E X1.
 Jeśli komputer nadal nie może zidentyfikować karty sieciowej, skontaktuj się ze si

1. Kliknij 🔠 w lewym dolnym rogu pulpitu. Kliknij 🔅 .

Pytania i odpowiedzi

czeniu instalacji sprzętu ko

- Wytrzyj metalowe styki interfejsu PCI-E karty bezprzew

cie Aplikacie

Poczekaj chwile na połaczenie

(4) Kliknij urządzenie Bluetooth, z którym chcesz się połączyć

- 1 Włacz Bluetooth dla urządzenia, z którym chcesz się połączyć, takiego jak mysz bezp 2. Włącz Bluetoc
- (1) Kliknij element 🚯 w prawym dolnym rogu pulpitu i kliknij polecenie Dodaj urządzenie Bluetooth (2) Kliknij polecenie Dodaj Bluetooth lub inne urządzenie.
   (3) Kliknij opcję Bluetooth.

Odinstaluj sterownik karty sieci bezprzewodowej, który masz

| Português                                                                                                    | Română                                                                                                    | Русский                                                                                                    | I CE ERI                                                                                                    |
|----------------------------------------------------------------------------------------------------|----------------------------------------------------------------------------------------------------|----------------------------------------------------------------------------------------------------|----------------------------------------------------------------------------------------------------|
| - Ö- Dicas                                                                                                    | - Čr Sugestii                                                                                                    |                                                                                                    | CE Mark Warning<br>This is a Class B product. In a domestic environment, this product may cause radio interference, in which case                                                                                                    |
| <ul> <li>Este adaptador sem fios apenas suporta o sistema operativo Windows 10 de 64 bit.</li> <li>Se iá tiver instalado um adaptador sem fios, desinstale o adaptador sem fios existente. Os passos específicos podem ser</li> </ul>       | <ul> <li>Acest adaptor wireless acceptă numai sistemul de operare Windows 10 de 64 de biți.</li> <li>Deră ati instalat un adaptor wirelese înaiste deziretalați adaptor ul wirelese existent. Etanele specifice pot ficces iltate în</li> </ul>                                                                                                    | <ul> <li>– Этот беспроводной адаптер поддерживает только 64-разрядную операционную систему Windows 10.</li> <li>– Если вы укау истанавляется беспроволиций адаптар, рожалийста, указания и месяцийся беспроволиций адаптар,</li> </ul> | the user may be required to take adequate measures.<br>Operations in the 5.15-5.35GHz band are restricted to indoor use only.                                                                                                    |
| consultados no anexo.<br>– Se o suporte de perfil elevado for demasiado comprido para a caixa do computador, pode utilizar o suporte de perfil baixo na                                                                                     | Dezia diji in stalati un dolapichi mieriosa i san ne, dezin stalati dolapichi un mieriosa evanani. Elapicite specifice por in consolitate in     anexă.     Dezia di anti de zin dezia de zin stalati dezia dezia d | Соли во уже устапавалавали осстроводном вдал тер, пожалучета, удалите инсоцинск осстроводном вдал тер.<br>Конкретные шаги приведены в приложении.                                                                                      | Declaration of Conformity<br>Hereby, SHENZHEN TENDA TECHNOLOGY CO., LTD. declares that the radio equipment type E30 is in                                                                                                    |
| embalagem para instalar o adaptador sem fios.                                                                                                    | <ul> <li>Data suportu cu promi nai este pren ung pennu carcasa PC-uuruvs, purej utilza suportu cu promi ps un pacher pennu<br/>a instala adaptorul wireless.</li> </ul>                                                                                                    | <ul> <li>– со их высокой рофильных кроншлени наявлегся слишком длинным для корпусат пк, для установки овся роводного<br/>адаптера можно использовать низкопрофильный кронштейн, поставляемый в комплекте.</li> </ul>                   | compliance with Directive 2014/53/EU.<br>The full text of the EU declaration of conformity is available at the following internet address: http://www.ten-                                                                                                    |
| 1 Instalação do hardware                                                                                                    |                                                                                                    |                                                                                                    | dacn.com/en/service/download-cata-101.html<br>Operating Frequency:                                                                                                    |
| 1. Desligue o computador e corte a alimentação elétrica e, em seguida, remova o painel lateral da caixa do                                                                                                    | Instalarea hardware-ului                                                                                                    | Установка оборудования                                                                                                    | BIL: EU/24/2-2480/MHz<br>2.4GHz: EU/2412-2472/MHz<br>ECHz: E160-5260/MHz E725-6860/MHz                                                                                                    |
| 2. Selecione uma ranhura PCI-E X1 disponível e remova o suporte correspondente à ranhura na caixa do<br>computador. Em seguida insira o adantador sem fins na ranhura selecionada e certifiquie-se de que o                                 | <ol> <li>Opriți calculatorul și deconectați alimentarea, apoi scoateți panoul lateral al carcasei PC-ului.</li> <li>Selectați un slot PCI-E X1 disponibil și scoateți suportul corespunzător slotului de pe carcasa PC-ului</li> </ol>                                                                                                    | <ol> <li>Выключите компьютер и отключите его от источника питания, а затем снимите заднюю панель<br/>корпуса ПК.</li> </ol>                                                                                                    | EIRP Power (Max.):<br>2.4.6Hz <20dBm                                                                                                    |
| adaptador, en regulada, insia o adaptador sen nos neralinar a selecionada e centinque-se de que o<br>adaptador sem fios faz bom contacto com a ranhura.                                                                                     | Introduceți apoi adaptorul wireless în slotul selectat și asigurați-vă că adaptorul wireless intră în contact                                                                                                    | <ol> <li>Выберите свободный слот PCI-E X1, и извлеките кронштейн, соответствующий слоту, из корпуса<br/>ПК вставита баспроводной адаптар в выблачный слоту и убелитесь, ито контакты адаптара долгно.</li> </ol>                       | 5 GHz < 20dBm<br>Software Version: V21.90.3                                                                                                    |
| Nota<br>Não toque nos pinos metálicos no conetor do adaptador sem fíos com as mãos para prevenir que o adaptador sem fíos                                                                                                    |                                                                                                    | соприкасаются контактами в разъеме.                                                                                                    | FC                                                                                                    |
| fique queimado devido a eletricidade estática.                                                                                                    | Notă<br>Nu atingeți cu mâna pinii metalici ai conectorului adaptorului wireless pentru a preveni încărcarea adaptorului wireless                                                                                                    | Г Примечание:                                                                                                    | FCC Statement                                                                                                    |
| 3. Ligue a ponta com 4 orifícios do cabo de Bluetooth ao conetor de Bluetooth do adaptador sem fios e a outra                                                                                                    | cu electricitate statică.                                                                                                    | Не прикасаитесь к металлическим контактам на becпроводном адаптере руками, чтобы статическое<br>электричество не привело с сгоранию адаптера.                                                                                          | This equipment has been tested and found to comply with the limits for a Class B digital device, pursuant to Part<br>15 of the FCC Rules. These limits are designed to provide reasonable protection against harmful interference in a                                                                                                    |
| 4. Instale as antenas no adaptador sem fíos. Instale o painel lateral da caixa do computador e, em seguida,                                                                                                    | <ol> <li>Conectați capătul cu 4 orificii al cablului Bluetooth la conectorul Bluetooth al adaptorului wireless şi<br/>celălalt capăt la conectorul cu 9 pini cu USB-ul de pe placa principală</li> </ol>                                                                                                    | <ol> <li>Присоедините конец кабеля Bluetooth с 4 отверстиями к разъему Bluetooth на беспроводном</li> </ol>                                                                                                    | residential installation. This equipment generates, uses and can radiate radio frequency energy and, if not<br>installed and used in accordance with the instructions, may cause harmful interference to radio communications                                                                                                    |
| voite a ligar o computador a eletricidade e lígue-o.                                                                                                    | <ol> <li>Montați antenele la adaptorul wireless. Montați panoul lateral al carcasei PC-ului, apoi reconectați<br/>celevitatorul la surce de alimentare și pornițiul</li> </ol>                                                                                                    | адаптере, а другой конец — к 9-контактному разъему с надписью USB на основной плате.<br>4. Установите антенны на беспроводной адаптер. Установите боковую панели на корпус ПК, затем                                                   | However, there is no guarantee that interference will not occur in a particular installation. It this equipment does<br>cause harmful interference to radio or television reception, which can be determined by turning the equipment<br>of and a the user is appearaged to the bacteristic exercist the interference by appearing the following measures:                                                                                                    |
|                                                                                                    |                                                                                                    | подключите компьютер к источнику питания и включите его.                                                                                                    | — Reorient or relocate the receiving antenna.     — Increase the senaration between the equimment and receiver.                                                                                                    |
| Instalar o controlador de Wi-Fi e                                                                                                    | 2 Instalarea driverului WiFi si conectarea                                                                                                    | 2 Установка драйвера WiFi и                                                                                                    | Connect the equipment into an outlet on a circuit different from that to which the receiver is connected.     Consult the dealer or an experienced radio/TV technician for help.                                                                                                    |
| estabelecer ligação a uma rede Wi-Fi                                                                                                    | la o retea WiFi                                                                                                    | подключение к сети WiFi                                                                                                    | The device is for indoor usage only.<br>Operation is subject to the following two conditions: (1) this device may not cause harmful interference, and (2)                                                                                                    |
|                                                                                                    |                                                                                                    | Установка прайвора WiEi                                                                                                    | this device must accept any interference received, including interference that may cause undesired operation.<br>Radiation Exposure Statement                                                                                                    |
|                                                                                                    | Instalarea driverului WIFI                                                                                                    | 1. Установите компакт-диск в CD-ROM привод компьютера.                                                                                                    | This device complies with FCC radiation exposure limits set forth for an uncontrolled environment and it also<br>complies with Part 15 of the FCC RF Rules.                                                                                                    |
|                                                                                                    |                                                                                                    |                                                                                                    | This equipment should be installed and operated with minimum distance 20cm between the device and your<br>body.                                                                                                    |
| - Ç Dicas                                                                                                    | - Ç Sugestii                                                                                                    | • Советы<br>Если на вашем компьютере нет CD-привода, вы можете загрузить драйвер WiFi для данного беспроводного                                                                                                    | Caution:<br>Any changes or modifications not expressly approved by the party responsible for compliance could void the                                                                                                    |
| Se o computador nao possuir uma gaveta de CU-RUM, podera transrenr o controlador de WI-PI para este adaptador sem<br>fios através dos seguintes métodos.                                                                                    | Dacă nu există niciun CD-driver în calculatorul dvs., puteți descarcă driverul Wil-i al acestul adaptor Wireless prin<br>următoarele metode.                                                                                                    | адаптера следующими способами.<br>Способ 1: Посетите веб-сайт https://www.tendacn.com/en/download/detail-3734.html для загрузки драйвера WiFi.                                                                                         | user's authority to operate this equipment.<br>This transmitter must not be co-located or operating in conjunction with any other antenna or transmitter.                                                                                                    |
| Método 1: Visite https://www.tendacn.com/en/download/detail-3734.html para transferir o controlador de Wi-Fi.<br>Método 2: Efetue a leitura do código QR abaixo para transferir o controlador de Wi-Fi. Se o controlador de Wi-Fi não puder | Metoda 1: Accesați https://www.tendacn.com/en/download/detail-3734.html pentru a descărca driverul WiFi.<br>Metoda 2: Scanați codul QR de mai jos pentru a descărca driverul WiFi. Dacă driverul WiFi nu poate fi descărcat prin                                                                                                    | Способ 2: Отсканируйте нижеприведенный QR-код для загрузки драйвера WiFi. Если драйвер WiFi не удается<br>загрузить с помощью QR-кода WeChat, рекомендуется использовать браузер.                                                      | Upprating trequency: 111: 2402-2480/MHz, 2.46Hz: 2412-2462/MHz, 5GHz: 5150-5350/MHz, 5470-5725/MHz, 5725-5850/MHz                                                                                                    |
| ser transferido através do código QR do WeChat, recomenda-se a utilização de um navegador.                                                                                                    | codul QR în WeChat, se recomandă să încercați un browser.                                                                                                    |                                                                                                    | NOTE: (1) The manufacturer is not responsible for any radio of 1V interference caused by unauthorized<br>modifications to this equipment. (2) To avoid unnecessary radiation interference, it is recommended to use a<br>shielded PLMS cable.                                                                                                    |
| 2. Aceda ao conteúdo no CD. Clique duas vezes no controlador wifi_driver_win10_64. exe e siga as                                                                                                    | 2. Accesati continutul CD-ului. Faceti dublu clic pe driverul wifi driver win10 64. exe si urmati                                                                                                    | <ol> <li>Откройте содержимое компакт-диска. Дважды щелкните драйвер wifi_driver_win10_64.exe и<br/>следуйте подсказкам на экране.</li> </ol>                                                                                           | For EU/EFTA, this product can be used in the following countries:                                                                                                    |
| indicações.                                                                                                    | solicitările.                                                                                                    | Установка завершена.                                                                                                    | Image: Here in the section of the section of the section o |
| 🐼 Instalação concluída.                                                                                                    | Instalarea s-a finalizat.                                                                                                    |                                                                                                    |                                                                                                    |
| Estabologor liggoão o umo rodo Wij. Ei                                                                                                    | Conoctati vělo o rotoo WiEi                                                                                                    | Подсоединитесь к сети Wi-Fi                                                                                                    |                                                                                                    |
|                                                                                                    |                                                                                                    | 1. Нажмите 🌈 в нижем правом углу рабочего стола. Выберите сеть WiFi и нажмите                                                                                                    | RECYCLING                                                                                                    |
| estabelecer ligação e clique em Ligar.                                                                                                    | conectare și faceți clic pe <b>Conectare.</b>                                                                                                    | Подключение.<br>2. Если беспроводная сеть зашифрована, введите пароль, нажмите <b>Далее</b> и следуйте                                                                                                    | This product bears the selective sorting symbol for Waste electrical and electronic equipment (WEEE). This means that this product must be bandled pursuant to European directive 2010/19/EI Lin protect to be recycled or                                                                                                    |
| 2. Se a rede sem tios for encriptada, introduza a palavra-passe da rede sem tios, clique em Seguinte e, em seguida, siga as indicações do sistema.                                                                                          | <ol> <li>Daca reţeaua wireless este criptata, introduceţi paroia wireless, taceţi ciic pe urmatorui şi apoi urmaţi<br/>solicitările de sistem.</li> </ol>                                                                                                    | подсказкам системы.<br>Слединение установлено                                                                                                    | dismantled to minimize its impact on the environment.<br>User has the choice to give his product to a competent recycling organization or to the retailer when he buys a                                                                                                    |
| Ligado.                                                                                                    | Conectare reușită.                                                                                                    |                                                                                                    | new electrical or electronic equipment.                                                                                                    |
|                                                                                                    |                                                                                                    | 3 Установка драйвера Bluetooth и                                                                                                    |                                                                                                    |
| 3 Instalar o controlador de Bluetooth e                                                                                                    | <b>3</b> Instalarea driverului Bluetooth și utilizarea                                                                                                    | использование Bluetooth                                                                                                    |                                                                                                    |
| utilizar o Bluetooth                                                                                                    | Bluetooth                                                                                                    | Vстановка плайвера Bluetooth                                                                                                    | Tímto SHENZHEN TENDA TECHNOLOGY CO., LTD., prohlaÕuje, Ŭe typ rádiového zaňízení E30 je v souladu<br>se smĎmici 2014/63/EU. Úplné znĎní EU prohláČení o shodĎ je k dispozici na této internetové adrese:                                                                                                    |
| Instalar o controlador de Bluetooth                                                                                                    | Instalarea driverului Bluetooth                                                                                                    |                                                                                                    | http://www.tendacn.com/en/service/download-cata-101.html                                                                                                    |
| 1. Insira o CD na gaveta de CD-ROM.                                                                                                    | 1. Introduceți CD-ul în unitatea CD-ROM a computerului.                                                                                                    | 1. установите компакт-диск в СО-коли привод компьютера.                                                                                                    |                                                                                                    |
|                                                                                                    |                                                                                                    | - Советы<br>Если на вашем компьютере нет CD-привода, вы можете загрузить драйвер Bluetooth для данного                                                                                                    | VEREINFACH TE EU-KONFORMITATSERKLARUNG<br>Hiermit erklärt SHENZHEN TENDA TECHNOLOGY CO., LTD., dass der Funkanlagentyp E30 der Richtlinie<br>2010/15/21 Lastsnicht                                                                                                    |
| - Çi- Dicas<br>Se o computador não possuir uma gaveta de CD-ROM, poderá transferir o controlador de Bluetooth para este adaptador                                                                                                    | -      -      -      Sugestii     Dacă nu există nicium CD-driver în calculatorul dvs. puteți descărca drivenul Bluetooth al acestui adaptor wireless prin                                                                                                    | беспроводного адаптера следующими способами.<br>Способ 1: Посетите веб-сейт https://www.teodacn.com/en/download/detail-3734.html пле заспизии прайвера                                                                                 | Der vollständige Text der EU-Konformitätserklärung ist unter der folgenden Internetadresse verfügbar:<br>http://www.tendacn.com/en/service/download-cata-101.html                                                                                                    |
| sem fios através dos seguintes métodos.<br>Método 1: Visita bitro: //www.tandaco.com/an/download/datail_373// bitml para transfair, o controlador de Biustooth                                                                              | urmätoarele metode.<br>Matoda 1. Accessiti https://www.tandaco.com/an/download/datail_3734.html pantru a dascärsa driveru i Rivatorth                                                                                                    | Bluetooth.                                                                                                    | Enzoñel                                                                                                    |
| Método 2: Efetue a leitura do código QR abaixo para transferir o controlador de Bluetooth.                                                                                                    | Metoda 2: Scanați codul QR de mai jos pentru a descărca driverul Bluetooth.                                                                                                    | Спосоо 2: Отсканируите нижеприведенный ск-код для загрузки драивера Боекоопт.                                                                                                    | ESPANOI<br>DECLARACIÓN UE DE CONFORMIDAD SIMPLIFICADA<br>Der la appende SUENZIEN TENDA TENHANO OCY CO. LTD. deglara que el tipo de aquipo radioglastrigo                                                                                                    |
|                                                                                                    | 2. According to the Constitution of the Street defined <b>Damin 10. C4 are singuin</b>                                                                                                    | <ol> <li>Откройте содержимое компакт-диска. Дважды щелкните драйвер Bt_win10_64.exe и<br/>следуйте подсказкам на экране.</li> </ol>                                                                                                    | E30 es conforme con la Directiva 2014/53/UE.<br>E1 texto completo de la declaratión LE de conformidad está disponible en la direccitón Internet siguiente:                                                                                                    |
| 2. Aceda ao conteudo no CD. Clíque duas vezes no controlador <b>BT_win10_64.exe</b> e siga as indicações.                                                                                                    | 2. Accesați conținutul CD-ului. Faceți dubiu ciic pe driverul <b>Br_win10_64. exe</b> și urmați comenzile.                                                                                                    | 🔗 Установка завершена.                                                                                                    | http://www.tendacn.com/en/service/download-cata-101.html                                                                                                    |
| instalação concluida.                                                                                                    |                                                                                                    | Полключение Bluetooth                                                                                                    | Français                                                                                                    |
| Ligar ao Bluetooth                                                                                                    | Conectarea Bluetooth                                                                                                    | 1 Вилочите Вілетоністве, которое необхолимо полключить (беспроволная мышь                                                                                                    | Le soussigné, SHENZHEN TENDA TECHNOLOGY CO., LTD., déclare que l'équipement radioélectrique du<br>true E30 est conforme à la directive 2014/52/UE                                                                                                    |
| 1. Ligue o Bluetooth do dispositivo ao qual pretende estabelecer ligações, tal como o rato por Bluetooth, o                                                                                                    | 1. Activați Bluetooth pentru dispozitivul la trebuie să fie conectat, cum ar fi mouse-ul wireless, stereo                                                                                                    | беспроводная зауковая система и т. д.).<br>2. Включите Bluetooth на беспроводных алагтере                                                                                                    | Le texte complet de la déclaration UE de conformité est disponible à l'adresse internet suivante:<br>http://www.tendacn.com/en/service/download-cata-101.html                                                                                                    |
| estèreo sem fios, entre outros.<br>2. Ligue o Bluetoch para o adaptador sem fios.                                                                                                    | wireless etc.<br>2. Activați Bluetooth pentru adaptorul wireless.                                                                                                    | <ul> <li>(1) Нажмите в нижнем правом углу рабочего стола, а затем нажмите Добавление</li> </ul>                                                                                                    | Monuer                                                                                                    |
| <ol> <li>Clique em Sono canto inferior direito do ambiente de trabalho e, em seguida, clique em Adicionar<br/>um dispositivo Bluetooth.</li> </ol>                                                                                          | <ol> <li>Faceți clic pe in colțul din dreapta jos al desktop-ului și faceți clic pe Adăugare dispozitiv<br/>Bluetooth.</li> </ol>                                                                                                    | устроиства Bluetooth.<br>(2) Нажмите Добавление Bluetooth или другого устройства.                                                                                                    | Magyar<br>Egyszerűsített EU-MEGFELELőségi NYILATKOZAT<br>SURNZI EN TENIA TENIA TENINGI OCY OCI UTD internília harva 520 fevrá á títákara dezá erezélel e                                                                                                    |
| <ul><li>(2) Clique em Adicionar Bluetooth ou outro dispositivo.</li><li>(3) Clique em Bluetooth.</li></ul>                                                                                                    | <ul> <li>(2) Faceți clic pe Adăugare Bluetooth sau alt dispozitiv.</li> <li>(3) Faceți clic pe Bluetooth.</li> </ul>                                                                                                    | <ul><li>(3) Нажмите Bluetooth.</li><li>(4) Щелкните Bluetooth-устройство, к которому необходимо подключиться.</li></ul>                                                                                                    | 2014/53/EU irányelvnek.<br>Az FL I-menfelelőséni nyilatkozat telies szövene elérhető a következő internetes címen:                                                                                                    |
| (4) Clique no dispositivo Bluetooth ao qual quer estabelecer ligação.                                                                                                    | (4) Faceți clic pe dispozitivul Bluetooth la care doriți să vă conectați.                                                                                                    |                                                                                                    | http://www.tendacn.com/en/service/download-cata-101.html                                                                                                    |
| -♀.́ Dicas                                                                                                    | ·ݣ̥- Sugestii                                                                                                    | Советы<br>Если вы не можете найти устройство Bluetooth, к которому хотите подключиться, попробуйте следующие                                                                                                    |                                                                                                    |
| Se não conseguir localizar o dispositivo Bluetooth ao qual pretende estabelecer ligação, experimente as soluções seguintes.<br>Coloque o dispositivo perto do adaptador sem fios.                                                           | Dacă nu puteți să găsiți dispozitivul Bluetooth la care doriți să vă conectați, încercați următoarele soluții.<br>Amplasați dispozitivul în apropierea adaptorului wireless.                                                                                                    | решения.<br>Разместите устройство ближе к беспроводному адаптеру.                                                                                                    | Il Fabbricante, SHENZHEN TENDA TECHNOLOGY CO., LTD., dichiara che il tipo di apparecchiatura radio E30<br>à serferma alla difettiva 2014 (E2.1) E                                                                                                    |
| Reinicie o Bluetooth no dispositivo.                                                                                                    | Reporniți Bluetooth pentru dispozitiv.                                                                                                    | Перезапустите Bluetooth на устройстве.                                                                                                    | Il testo completo della dichiarazione di conformità UE è disponibile al seguente indirizzo Internet:<br>http://www.tendacn.com/en/service/download-cata-101.html                                                                                                    |
| Aguarde um momento até que a ligação seja bem-sucedida.                                                                                                    | Așteptați un moment, urmează conectarea.                                                                                                    | Дождитесь завершения процесса подключения.                                                                                                    | Polski                                                                                                    |
|                                                                                                    |                                                                                                    | Приложение                                                                                                    | UPROSZCZONA DEKLARACJA ZGODNOŚCI UE<br>SHENZHEN TENDA TECHNOLOGY (CO. I TD. ninieliszym oświadcza że typ. urzadzenia radiowago F30 jest                                                                                                    |
| Anexo                                                                                                    | Anexă                                                                                                    |                                                                                                    | zgodny z dyrektywą 2014/53/UE.<br>Pełny tekst deklaracji zgodności UE jest dostępny pod następującym adresem internetowym:                                                                                                    |
| Desinstale o controlador do adantador sem fios que iá tiver                                                                                                    | Dezinstalati driverul adantorului wireless pe care l-ati avut                                                                                                    | Удаление драйвера беспроводного адаптера, уже                                                                                                    | http://www.tendacn.com/en/service/download-cata-101.html                                                                                                    |
| instalado no computador.                                                                                                    | deia pe computer.                                                                                                    | установленного на компьютере.                                                                                                    |                                                                                                    |
| 1. Clique em 🏭 no canto inferior esquerdo do ambiente de trabalho. Clique 🔯 .                                                                                                    | 1. Faceți clic pe 🖪 în colțul din stânga jos a desktopului. Faceți clic pe 🚺                                                                                                    | <ul> <li>стражмите страним левом улу расочего стола. Нажмите ст.</li> <li>2. Нажмите Приложения.</li> </ul>                                                                                                    | O(a) abaixo assinado(a) SHENZHEN TENDA TECHNOLOGY CO., LTD. declara que o presente tipo de<br>equipamento de rádio E30 está em conformidade com a Diretiva 2014/53/LIF. O texto integral da declaração                                                                                                    |
| <ol> <li>Clique em Aplicações.</li> <li>Localize e desinstale outros controladores de adaptador sem fios instalados.</li> </ol>                                                                                                    | 2. Faceți clic pe Apps.     3. Găsiți și dezinstalați orice alte drivere de adaptor wireless instalate.                                                                                                    | <ol> <li>Наидите и удалите какие-либо другие установленные драйверы беспроводного адаптера.</li> </ol>                                                                                                    | de conformidade está disponível no seguinte endereço de Internet:<br>http://www.tendacn.com/en/service/download-cata-101.html                                                                                                    |
|                                                                                                    |                                                                                                    |                                                                                                    | Română                                                                                                    |
| Perguntas frequentes                                                                                                    | Întrebări frecvente                                                                                                    |                                                                                                    | DECLARAȚIA UE DE CONFORMITATE SIMPLIFICATĂ<br>Prin prezența, SHENZHEN TENDA TECHNOL OGV CO. LTD. declară că tinul de echinamenta radio 520 osto                                                                                                    |
| - P1: Depois de concluir a instalação do hardware, o computador não consegue identificar o adaptador sem                                                                                                    | Î1: După finalizarea instalării hardware-ului, calculatorul nu poate identifica adaptorul wireless, ce ar                                                                                                    | ьопрос I: после завершения установки осорудования компьютеру не удается<br>идентифицировать беспроводной адаптер. Что делать?                                                                                                    | în conformitate cu Directiva 2014/53/UE. Textul integral al declarației UE de conformitate este disponibil la<br>următoarea adresă internet:                                                                                                    |
| IIDS. D QUE DEVO TAZET?                                                                                                    | I TROUGSATACY                                                                                                    | 1                                                                                                    | pttp://www.tendacp.com/ep/sep/ice/download_cata=101.html                                                                                                    |

- Limpe os pinos metálicos da interface PCI-E do adaptador sem fios com uma borraci - Se o computaodr continuar a não identificar o cartão de rede, contacte o

R1: Încercati următoarele solutii:

– Utilizati un alt slot PCI-F X1

- Ștergeți pinii metalici ai interfeței PCI-E a adaptorului wireless cu o radieră

– Используйте другой слот PCI-E X1. Если компьютеру все равно не удается

Протрите металлические контакты интерфейса PCI-Е беспроводного адаптера с помощью

Ответ 1: Попробуйте выполнить следующие действия:

ластика.

Декларация соответствия Настоящим, SHENZHEN TENDA TECHNOLOGY CO. LTD. заявляет, что радиооборудование тиг соответствует Директиве 2014/53 / EC. Полный текст декларации соответствия EC доступе-

Русский

103